## How to Access Brainfuse

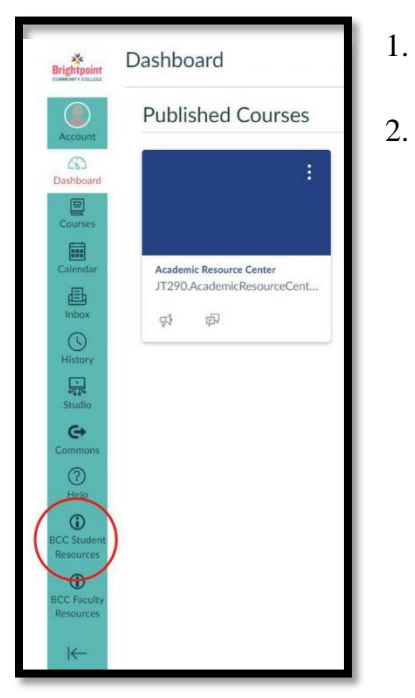

- Log in to your Canvas.
- . On the left side bar, choose the tab that says, "BCC Student Resources".

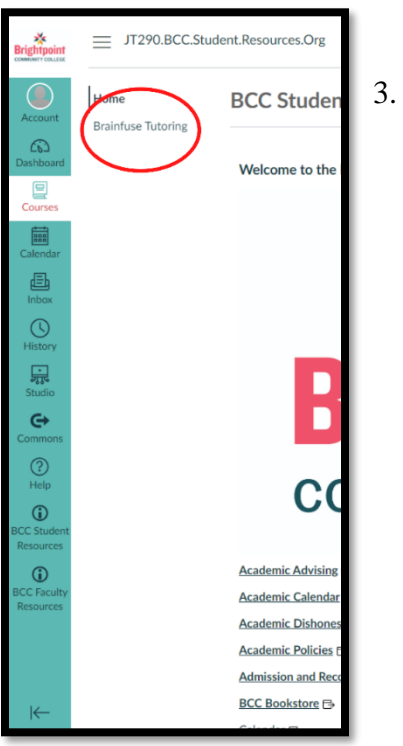

On the top left-hand corner, choose "Brainfuse Tutoring".

## How to Access Brainfuse

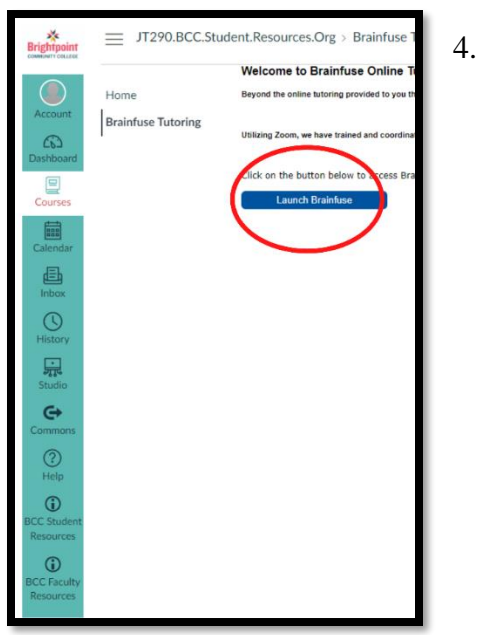

Click the blue "Launch Brainfuse" button.

5. Welcome to Brainfuse!

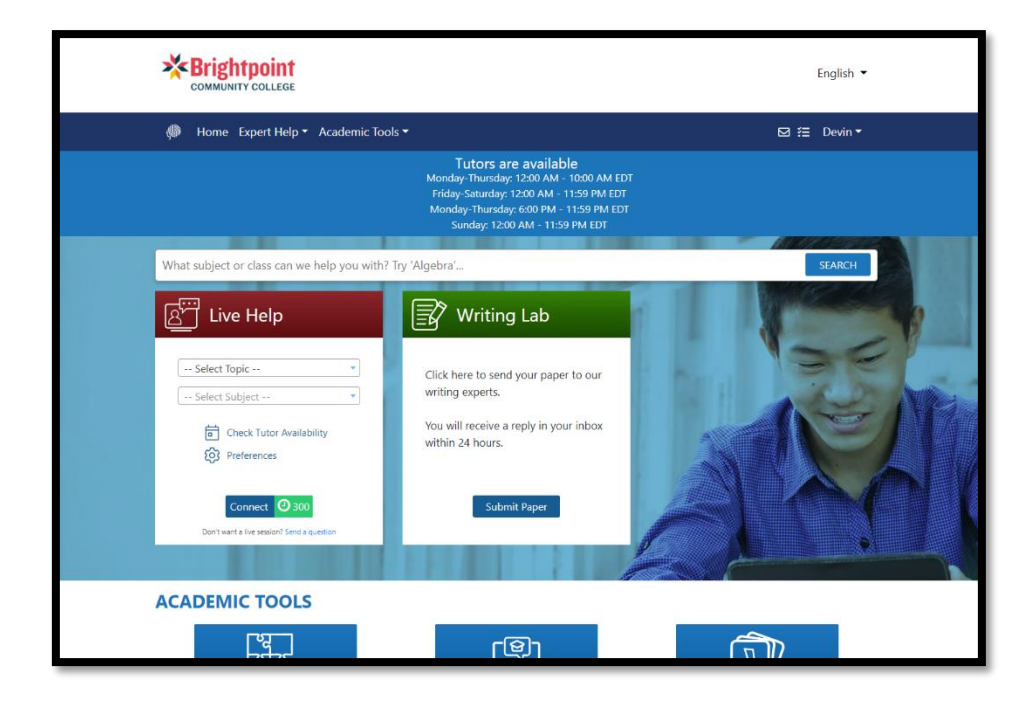